# Atualizar o SSO HA do Catalyst 9800 WLC usando ISSU

# Contents

| Introdução                    |
|-------------------------------|
| Requisitos                    |
| Componentes Utilizados        |
| Como o ISSU funciona          |
| Limitações                    |
| Requisitos e verificações     |
| Procedimento de atualização   |
| Fluxo de trabalho do ISSU CLI |
| Procedimento completo         |
| Operações adicionais          |
| Troubleshooting               |
| Referências                   |

# Introdução

Este documento descreve como atualizar um par de controladores sem fio 9800 em HA SSO usando o método ISSU (In-Service Software Upgrade).

# Requisitos

O documento aborda o procedimento, a limitação, as precauções a serem tomadas e as instruções de atualização.

A Cisco recomenda que você tenha conhecimento destes tópicos:

- Controlador de LAN sem fio (WLC) Catalyst 9800
- Alta disponibilidade Stateful Switchover (HA SSO)

# **Componentes Utilizados**

Este documento não se restringe a versões de software e hardware específicas.

As informações neste documento foram criadas a partir de dispositivos em um ambiente de laboratório específico. Todos os dispositivos usados neste documento começaram com uma configuração limpa (padrão). Se a rede estiver ativa, certifique-se de que você entenda o impacto potencial de qualquer comando.

# Como o ISSU funciona

O ISSU é um recurso que permite atualizar os controladores sem fio 9800 com tempo de inatividade mínimo. Se você tiver cobertura suficiente, a atualização será contínua e os clientes sem fio não deverão observar nenhum tempo de inatividade. Para tornar isso possível, o ISSU tem um mecanismo que atualiza um controlador por vez e permite que os APs atualizem de maneira escalonada.

Aqui está uma breve visão geral das diferentes etapas que ocorrem durante uma atualização do ISSU:

- 1. A imagem de destino (V2) é transferida por download para o controlador primário que executa o V1 e expandida em pacotes.
- 2. A imagem é então sincronizada com o controlador em espera ativa através da conexão RP. Esse processo é o mesmo para todos os tipos de atualização
- 3. A imagem do AP correspondente (V2) é pré-baixada para os APs. O pré-download de uma imagem não afeta o serviço.
- 4. A controladora em standby é recarregada e carregada com a nova imagem (V2). Nesse ponto, o controlador ativo executa V1 e o standby executa V2 e eles formam um par SSO. Isso só é possível durante a atualização do ISSU.
- 5. Quando o par HA estiver pronto (estado ativo/standby-hot), um switchover será executado. O controlador ativo agora está executando V2 e o standby está executando V1. O controlador em standby é recarregado e vem com V2. Neste estágio, ambos os controladores estão em V2, mas os APs ainda estão executando V1.
- 6. Os APs são solicitados a comutar imagens para V2 após a etapa de ativação e são atualizados de forma contínua para minimizar o tempo de inatividade. Isso significa que os subgrupos de APs são recarregados por ciclo e os clientes podem se conectar aos APs vizinhos. Quando os APs reingressam, eles reingressam com V2.
- 7. A etapa final é confirmar, o que torna as alterações permanentes.

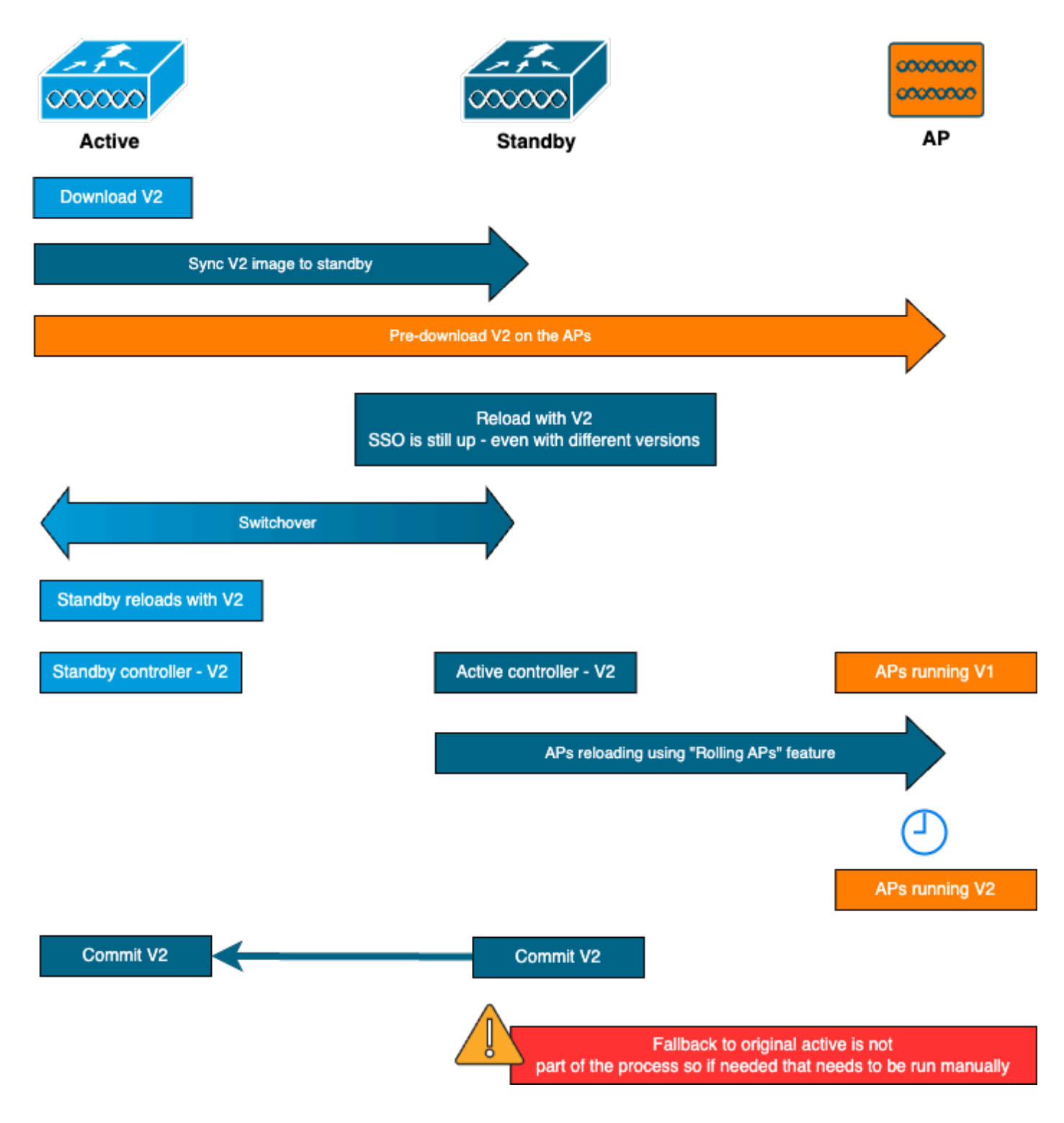

# Limitações

Estas são as limitações que você precisa saber antes de continuar com uma atualização ISSU:

- A imagem base deve ser o Cisco IOS XE 17.3 ou superior
- O ISSU está disponível apenas entre as principais versões dentro do mesmo trem. Por exemplo, 16.x.x para 17.x.x ou 17.x.x para o próximo trem principal não é suportado
- O downgrade de ISSU não é suportado nas plataformas do Cisco Catalyst 9800 Series Wireless Controller
- A atualização do ISSU é suportada para a controladora somente no modo de INSTALAÇÃO (modo de PACOTE não suportado)

 uma atualização de ISSU leva mais tempo do que uma atualização padrão por projeto, pois uma WLC atualiza a si mesma no par HA em um determinado momento e, em seguida, atualiza o AP de uma maneira de atualização para minimizar o tempo de inatividade. Se você tiver APs atrás de um link WAN com alguma latência, é importante minimizar o tempo de download da imagem do AP, pois isso pode aumentar drasticamente o tempo de atualização do ISSU através do efeito em cascata. Procure métodos de atualização de AP eficientes ou de HTTPS fora da banda para acelerar o tempo de download da imagem do AP e manter o tempo total de ISSU no mínimo.

## Requisitos e verificações

Antes de prosseguir com a atualização dos controladores sem fio 9800 usando o ISSU, há alguns requisitos e verificações a serem feitos para garantir uma atualização tranquila dos controladores e dos pontos de acesso.

Etapa 1: Verifique se não há nenhuma versão ativa ou não confirmada em execução

Comando CLI:

show install summary

Saída esperada:

Você vê apenas uma versão no estado "C" (para Ativado e Confirmado):

Etapa 2: Verifique se a controladora está no modo INSTALL

Verifique se os controladores Ativo e Standby estão no modo de instalação e são inicializados a partir do "bootflash:/packages.conf" (consulte a etapa 3).

Comando CLI:

Saída esperada:

```
WLC#show version | i Installation mode Installation mode is INSTALL
```

Etapa 3: Verifique o arquivo usado para inicialização ("packages.conf")

Se a controladora estiver no modo INSTALL, ela deverá ser inicializada a partir do arquivo "packages.conf".

Comando CLI:

show boot

Saída esperada:

```
WLC#show boot
BOOT variable = bootflash:packages.conf,12;
CONFIG_FILE variable =
BOOTLDR variable does not exist
Configuration register is 0x102
Standby BOOT variable = bootflash:packages.conf,12;
Standby CONFIG_FILE variable =
Standby BOOTLDR variable does not exist
Standby Configuration register is 0x102
```

Etapa 4: Verificar estados de redundância

O controlador ativo deve estar em ATIVO e o controlador em standby deve estar em STANDBY-HOT estado, significando que a comunicação está UP e que eles estão se comunicando um com o outro.

Comando CLI:

show chassis rmi show redundancy

Saída esperada:

WLC#show chassis rmi Chassis/Stack Mac Address : 000c.29c4.caff - Local Mac Address Mac persistency wait time: Indefinite H/W Current Chassis# Role Mac Address Priority Version State IP RMI-IP \_\_\_\_\_ Active 000c.29c4.caff 2 V02 Ready Standby 000c.29d2.4018 1 V02 Ready 169.254.10.9198.19.10.9169.254.10.10198.19.10.1 \*1 2 WLC#show redundancy Redundant System Information : -----. . . Hardware Mode = Duplex Configured Redundancy Mode = sso Operating Redundancy Mode = sso Maintenance Mode = Disabled Communications = UpCurrent Processor Information : \_\_\_\_\_ Active Location = slot 1Current Software state = ACTIVE . . . Peer Processor Information : \_\_\_\_\_ Standby Location = slot 2 Current Software state = STANDBY HOT . . .

Etapa 5: Verifique se há espaço suficiente no flash de inicialização para armazenar a nova imagem

A \*.bin o tamanho da imagem é de cerca de 1GB. Verifique se há vários GB de espaço livre no flash de inicialização antes de continuar.

Comando CLI:

dir bootflash:/ | in free

Saída esperada:

```
WLC#dir bootflash:/ | in free
14785671168 bytes total (11446026240 bytes free)
```

Etapa 6: Verifique se não há outro upgrade em andamento

Essa é uma etapa crucial, pois se o controlador ficar preso em uma atualização anterior, a nova

atualização falhará.

Comando CLI:

show issu state detail

Saída esperada:

| WLC#show issu state detail<br>Current ISSU Status: Enabled<br>Previous ISSU Operation: N/A |           |
|--------------------------------------------------------------------------------------------|-----------|
| System Check                                                                               | Status    |
| Platform ISSU Support                                                                      | Yes       |
| Standby Online                                                                             | Yes       |
| Autoboot Enabled                                                                           | Yes       |
| SSO Mode                                                                                   | Yes       |
| Install Boot                                                                               | Yes       |
| Valid Boot Media                                                                           | Yes       |
| Operational Mode                                                                           | HA-REMOTE |
|                                                                                            |           |

No ISSU operation is in progress

# Procedimento de atualização

Depois que todas as verificações forem aprovadas, podemos prosseguir para a atualização dos controladores sem fio. Você pode optar por atualizar os controladores usando a GUI ou a CLI. Há vantagens/desvantagens em ambos os métodos. A CLI oferece mais controle, já que você pode iniciar cada etapa individualmente, mas isso requer um pouco mais de trabalho do que atualizar através da GUI. A atualização do controlador através da GUI pode ser feita com um único pressionamento de botão e todas as etapas são feitas automaticamente. No entanto, se algo falhar durante a atualização, você precisará ir para a CLI para reiniciar a etapa específica que falhou. Este guia mostra apenas o procedimento de atualização da CLI, pois o procedimento da GUI pode ser feito simplesmente executando as instruções da GUI.

## Fluxo de trabalho do ISSU CLI

Esta seção mostra um breve resumo dos comandos executados para fazer o upgrade dos controladores. Uma explicação completa de cada comando e de todas as etapas é fornecida:

| Comando                        | Descrição                                                     |  |
|--------------------------------|---------------------------------------------------------------|--|
| install add file <file></file> | A imagem transferida do CCO para o flash de inicialização é   |  |
|                                | carregada no controlador e expandida em pacotes               |  |
| pré-download da imagem         | As imagens do AP correspondentes à imagem v2 são pré-baixadas |  |

| do ap                       | para os APs                                                  |
|-----------------------------|--------------------------------------------------------------|
| install ativate issu        | Orquestração ISSU de um recarregamento de WLC seguido pelo   |
| [temporizador de            | outro. O acionador de ativação é redefinido pelo AP de forma |
| interrupção automática <30- | escalonada com uma tentativa de melhor esforço para manter a |
| 1200>]                      | conectividade para os clientes                               |
| install commit              | A confirmação torna as alterações permanentes                |

### Procedimento completo

Etapa 1: Limpar estatísticas de pré-download de AP

É melhor limpar essas estatísticas antes da atualização para que você possa obter uma nova saída relacionada apenas à atualização atual. Não deve haver nenhum pré-download em andamento antes de iniciar a atualização.

Comando CLI:

clear ap predownload statistics show ap image

Saída esperada:

| WLC#show ap image           |   |    |
|-----------------------------|---|----|
| Total number of APs : 2     |   |    |
| Number of APs               |   |    |
| Initiated                   | : | 0  |
| Downloading                 | : | 0  |
| Predownloading              | : | 0  |
| <br>Predownload in progress | : | No |

Etapa 2: Remover a imagem de software anterior

Caso não haja espaço suficiente no flash de inicialização, você sempre pode considerar limpar os arquivos de instalação antigos usando o comando install remove inative.

Comando CLI:

install remove inactive

Etapa 3: Configurar o valor da porcentagem de atualização deslocável do AP

Você pode definir esse valor para até 25% (valor máximo). Observe que, se você escolher 5%

(valor mínimo), menos APs serão atualizados por iteração e a atualização levará mais tempo, mas isso também ajuda a reduzir o tempo de inatividade global. Escolha esse valor de acordo com sua implantação e sua cobertura de AP.

Comando CLI:

```
conf t
ap upgrade staggered {5 | 15 | 25 | one-shot}
end
write memory
```

Etapa 4: Fazer download da imagem .bin no controlador

Você pode fazer upload dessa imagem via CLI ou via GUI. Com a GUI, isso é feito quando você inicia o processo de atualização.

Comando CLI:

1

@

/

```
dir bootflash:*.bin
[OPTIONAL] copy ftp://
```

bootflash:

Etapa 5: Instalar a imagem

Esta etapa inicia a primeira fase da atualização. A imagem do software do controlador é adicionada à memória flash e expandida em pacotes. Isso deve levar alguns minutos. Quando o processo de adição da instalação estiver concluído, verifique se a nova imagem está "Inativa" no comando "show install summary".

Comando CLI:

install add file bootflash:

```
show install summary
```

Saída esperada:

Etapa 6: Faça o pré-download da imagem para os APs

Antes de ativar a imagem, precisamos instruir os APs a fazer o pré-download da imagem que está atualmente inativa (V2). Se o pré-download não for iniciado, o upgrade do ISSU falhará, pois essa é uma etapa necessária para minimizar o tempo de inatividade. Essa operação pode levar vários minutos, dependendo do número de APs que estão unidos à controladora e da latência do link.

Comando CLI:

ap image predownload show ap image

Saída esperada:

```
WLC#show ap image
Total number of APs : 2
Number of APs
       Initiated
                                 : 0
       Downloading
                                 : 0
       Predownloading
                                 : 2
       Completed downloading : 0
       Completed predownloading : 0
       Not Supported
                                 : 0
       Failed to Predownload
                                 : 0
       Predownload in progress : Yes
```

Etapa 7: Ativar a nova imagem

Quando o pré-download estiver concluído, você poderá ativar a nova imagem. Essa é a etapa mais longa do processo de atualização. Ele executa verificações de compatibilidade, instala o pacote e atualiza os detalhes de status do pacote. Opcionalmente, você pode configurar o limite de tempo para cancelar a adição do novo software sem confirmar a imagem. Os valores válidos vão de 30 a 1200 minutos. O valor padrão é 360 minutos (6 horas). Depois que você inicia a atualização, todo o processo do ISSU ocorre: atualizações em espera, switchover, depois novas atualizações em espera e, em seguida, a atualização escalonada do AP.

Comando CLI:

install activate issu [auto-abort-timer <30-1200 mins>]

Saída esperada:

WLC#install activate issu install\_activate: START Sun Jan 14 08:29:36 EST 2024 install\_activate: Activating ISSU

NOTE: Going to start Activate ISSU install process

STAGE 0: System Level Sanity Check

---- Verifying install\_issu supported ------ Verifying standby is in Standby Hot state ------ Verifying booted from the valid media ------ Verifying AutoBoot mode is enabled --- --- Verifying Platform specific ISSU admission criteria ------ Verifying Image ISSU Compatibility ---Finished Initial System Level Sanity Check

\_\_\_\_\_

STAGE 1: Installing software on Standby

--- Starting install\_remote --[2] install\_remote package(s) on chassis 2/R0
WARNING: Found 1545 disjoint TDL objects.
[2] Finished install\_remote on chassis 2/R0
install\_remote: Passed on [2/R0]
Finished install remote

STAGE 2: Restarting Standby

\_\_\_\_\_

--- Starting standby reload ---Finished standby reload

--- Starting wait for Standby to reach terminal redundancy state ---Finished wait for Standby to reach terminal redundancy state

STAGE 3: Installing software on Active

--- Starting install\_active ---WARNING: Found 2969 disjoint TDL objects. [1] install\_active package(s) on chassis 1/R0 [1] Finished install\_active on chassis 1/R0 install\_active: Passed on [1/R0] Finished install\_active

STAGE 4: Restarting Active (switchover to standby)

--- Starting active reload ---New software will load after reboot process is completed

É uma boa ideia monitorar o status atual da atualização usando os comandos "show chassis rmi" e "show redundancy" periodicamente. Isso mostra uma vez que um controlador é removido do par HA e quando ele volta, e em que versão. Observe que o processo pode levar de 20 a 30 minutos.

Quando a atualização estiver concluída, você verá a imagem como ativa, mas "não confirmada":

Uma vez concluída a instalação, a WLC começará a recarregar os APs de maneira escalonada.

Para monitorar a atualização de AP escalonado, você pode usar a GUI (em "AP Upgrade Statistics" na seção "Software Upgrade") ou o comando CLI "show ap uptime", que mostrará o tempo de atividade CAPWAP dos APs. Isso fornece uma indicação de quais APs já foram recarregados. Você também pode verificar se a atualização do AP terminou, verificando os registros, usando o comando "show logging" no controlador:

Jan 20 14:23:22.478: %UPGRADE-6-STAGGERED\_UPGRADE\_COMPLETE: Chassis 2 R0/0: wncmgrd: Staggered AP Upgra

Etapa 8: [OPCIONAL] Interrompa o temporizador de "anulação automática"

Caso você precise de mais tempo do que as 6 horas padrão para a atualização (quando você tem muitos APs para atualizar e quer ter certeza de que está funcionando bem antes de confirmar a imagem), você pode parar este temporizador. Dessa forma, a reversão automática não ocorrerá.

Comando CLI:

install auto-abort-timer stop

Etapa 9: Tornar o novo software persistente

Confirme as alterações de ativação para que sejam persistentes nas recargas usando o comando install commit. Esta é a etapa final em um processo de atualização normal. O comando install commit torna o software persistente nas reinicializações.

Comando CLI:

install commit

Saída esperada:

Quando a versão for confirmada e os APs forem recarregados na nova versão, a atualização do ISSU será concluída.

Operações adicionais

Você pode encontrar outras operações que talvez precise fazer durante ou após a atualização do ISSU, como anular a atualização ou reverter para uma versão anterior:

Abortar ISSU

Esta etapa cancela o processo de atualização feito até agora e retorna o dispositivo ao estado de instalação anterior (V1)no modo ISSU. Isso se aplica a controladoras e APs. Isso pode ser feito no caso de você notar um impacto grave devido à atualização e se você ainda não confirmou a imagem. Esse comando e processo só funcionarão se a "confirmação de instalação" ainda não tiver sido emitida. Depois que a imagem tiver sido confirmada, não será possível reverter no modo ISSU.

Comando CLI:

install abort issu

Saída esperada:

STAGE 1: Rolling Back software on Standby

--Starting Deactivation at the standby ----- Starting abort\_standby ---[1] abort\_standby package(s) on chassis 1/RO WARNING: Found 1545 disjoint TDL objects.

\_\_\_\_\_

[1] Finished abort\_standby on chassis 1/R0
abort\_standby: Passed on [1/R0]
Finished abort\_standby

STAGE 2: Restarting Standby

---- Starting standby reload ---Finished standby reload

--- Starting wait for Standby to reach terminal redundancy state ---Finished wait for Standby to reach terminal redundancy state

STAGE 3: Rolling Back software on Active

--Starting Deactivation at the active ----- Starting abort\_active ---WARNING: Found 1545 disjoint TDL objects. [2] abort\_active package(s) on chassis 2/RO [2] Finished abort\_active on chassis 2/RO abort\_active: Passed on [2/RO] Finished abort\_active

\_\_\_\_\_

STAGE 4: Restarting Active (switchover to standby)

--- Starting active reload ---New software will load after reboot process is completed SUCCESS: install\_abort Wed Jan 17 21:58:52 CET 2024 client\_loop: send disconnect: Broken pipe

Mudança para o controlador "principal"

Em um ambiente de produção, essa etapa pode ser desejada se você quiser que o controlador original esteja ativo novamente. Lembre-se de que, uma vez concluída a atualização do ISSU, a unidade "secundária" será a controladora ativa. Você sempre pode retornar ao estado original executando um switchover manual. Você precisa certificar-se de que a unidade peer esteja no estado "Standby Hot" (Em espera) antes de continuar.

Comando CLI:

redundancy force-switchover

Reverter para o estado anterior depois que a atualização do ISSU for concluída

Depois que a atualização for confirmada, o downgrade do ISSU não será suportado nas plataformas do Cisco Catalyst 9800 Series Wireless Controller. Neste ponto, uma reversão significará que os controladores sem fio e os APs serão recarregados devido à alteração de código e isso criará um tempo de inatividade. Você pode começar verificando os pontos de reversão disponíveis e decidir a qual deles reverter.

Comando CLI:

show install rollback
show install rollback id

install rollback to id

WLC#sh install rollback ID Label Description \_\_\_\_\_ 3 No Label No Description 2 No Label No Description No Label 1 No Description WLC#sh install rollback id 2 Rollback id - 2 (Created on 2024-04-22 10:31:57.000000000 +0000) Label: No Label Description: No Description Reload required: NO State (St): I - Inactive, U - Activated & Uncommitted, C - Activated & Committed, D - Deactivated & Uncommitted \_\_\_\_\_ Type St Filename/Version \_\_\_\_\_ IMG C 17.09.04a.0.6 WLC#install rollback to id 2 install\_rollback: START Thu May 30 09:44:38 UTC 2024 install\_rollback: Rolling back to id 2 This operation may require a reload of the system. Do you want to proceed? [y/n]y--- Starting Rollback ---Performing Rollback on all members [2] Rollback package(s) on Chassis 2/RO [1] Rollback package(s) on Chassis 1/RO [2] Finished Rollback package(s) on Chassis 2/RO Checking status of Rollback on [1/R0 2/R0] Rollback: Passed on [1/R0 2/R0] Finished Rollback operation SUCCESS: install\_rollback Thu May 30 09:45:40 UTC 2024

# Troubleshooting

Caso você esteja enfrentando um problema antes, durante ou depois da atualização dos controladores sem fio 9800 usando o ISSU, recomendamos que você examine este <u>documento</u> que explica os problemas comuns encontrados e suas soluções.

# Referências

- <u>Alta disponibilidade usando atualização de patch e de AP móvel nos Cisco Catalyst 9800</u> <u>Wireless Controllers</u>
- Guia de configuração 17.12.X

#### Sobre esta tradução

A Cisco traduziu este documento com a ajuda de tecnologias de tradução automática e humana para oferecer conteúdo de suporte aos seus usuários no seu próprio idioma, independentemente da localização.

Observe que mesmo a melhor tradução automática não será tão precisa quanto as realizadas por um tradutor profissional.

A Cisco Systems, Inc. não se responsabiliza pela precisão destas traduções e recomenda que o documento original em inglês (link fornecido) seja sempre consultado.